# Karta sieciowa PCMCIA Wireless-G

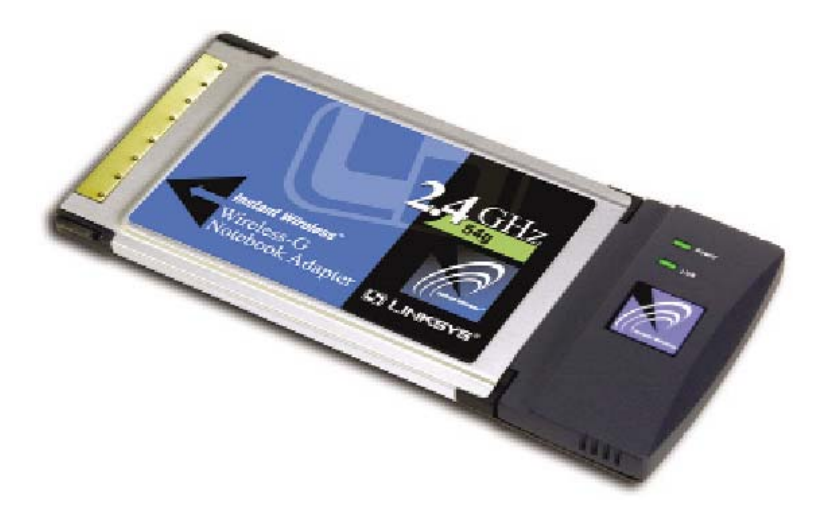

Jak zainstalować urządzenie WPC54G

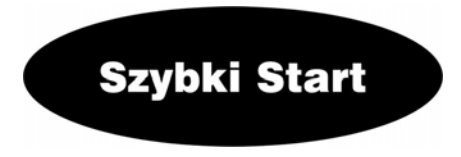

### 

# Zawartość zestawu:

- Karta sieciowa PCMCIA WPC54G (1)
- CD-Rom instalacyjny z instrukcją obsługi. (2)
- Instrukcja "Szybki start" (jęz. Angielski)
- Karta rejestracyjna

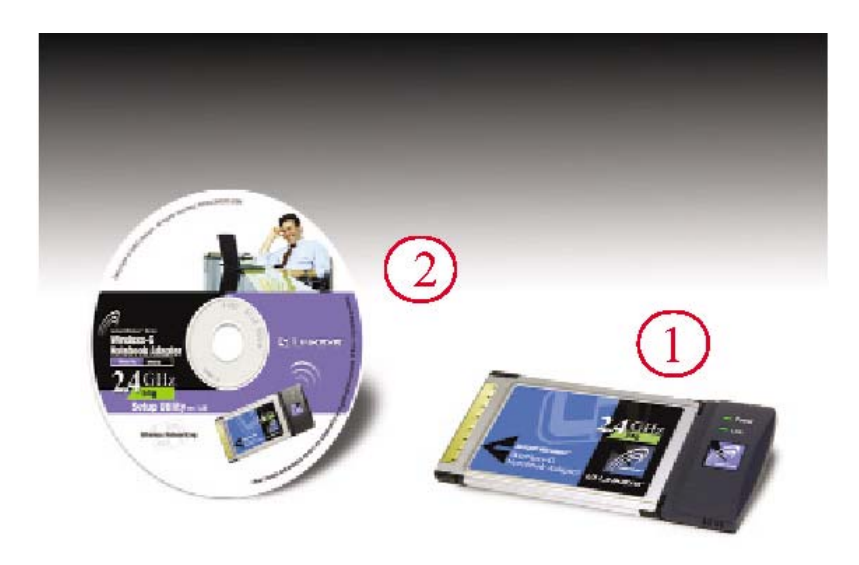

Niniejsza instrukcja "Szybki start", pomaga zainstalować urządzenie w sposób szybki i łatwy. Aby dowiedzieć się szczegółów prosimy odnieść się do instrukcji obsługi (w jęz. Angielskim).

#### Instalacja karty WPC54G różni się w zależności od systemu operacyjnego.

- Dla systemów Windows 98SE, Me i 2000 należy wykorzystać Krok 1 i 2.
- Dla systemu Windows XP należy wykorzystać Krok 2 i 3.

### Krok 1: Instalacja oprogramowania w systemach Win 98SE, Me i 2000

Uwaga użytkownicy systemu Windows XP: przechodzimy bezpośrednio do Krok 2

- A. Włóż płytę instalacyjną do napędu CD-Rom. Program instalacyjny powinien uruchomić się automatycznie, wyświetlając ekran powitalny Welcome. Jeżeli nie, prosimy kliknąć przycisk Start i wybrać opcję Uruchom (Run). W wyświetlonym polu wpisać D:\setup.exe (jeżeli D jest literą Twojego napędu CD-Rom).
- B. Kliknij przycisk Install

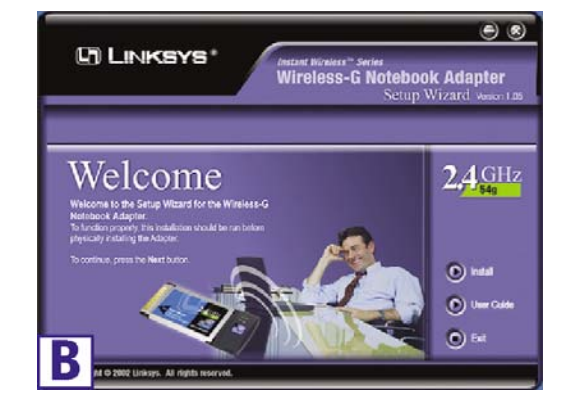

C. Po przeczytaniu umowy licencyjnej, kliknij Next, jesli się zgadzasz z umową lub Cancel aby zakończyć instalację.

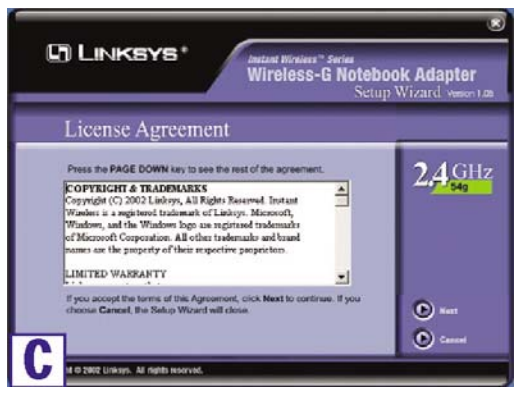

**D.** Program instalacyjny poprosi o wybranie trybu pracy w sieci bezprzewodowej. Zaznacz pole **Infrastructure Mode** jeśli komputery które pracują w sieci bezprzewodowej i kablowej korzystaja z punktu dostępowego (Access Point). Zaznacz pole **Ad-Hoc Mode** jesli chcesz aby komputery pracujace w sieci bezprzewodowej były bezpośrednio połączone ze sobą.

W polu *SSID* należy wprowadzić **SSID** naszej sieci bezprzewodowej .SSID musi być identyczne dla całej naszej sieci. Ustawienie domyślne to **linksys** (małymi literami). Kliknij **Next** 

Dla zwiększenia bezpieczeństwa, powinno zostać zmienione domyślne SSID na inne bardziej unikalne.

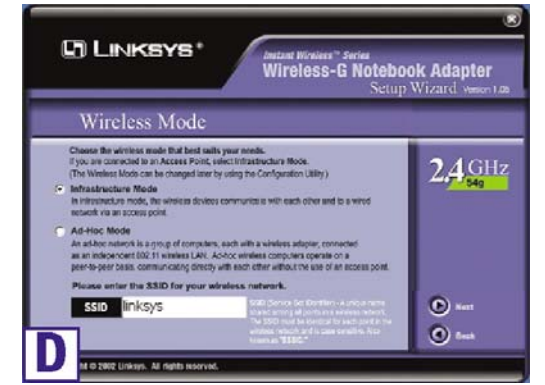

E. Jeżeli została wybrana opcja Infrastructure Mode przejdź do punktu F. Jeżeli został wybrany tryb Ad-Hoc wybierz Channel (kanał) z listy. Wszystkie komputery pracujące w naszej sieci bezprzewodowej muszą pracować na tym samym kanale, by mogły komunikować się między sobą. Jeżeli nie masz pe-

wności który kanał zastosować, wybierz kanał domyślny (kanał 6). Następnie wybierz **Network Mode** (tryb pracy sieci): **Mixed Mode** dla sieci standardu 802.11B i 802.11G (Wireless B i G), lub **G-Only Mode** jeżeli nie ma użytkowników standardu Wireless B. Kliknij **Next** i przejdź do **pukntu F**.

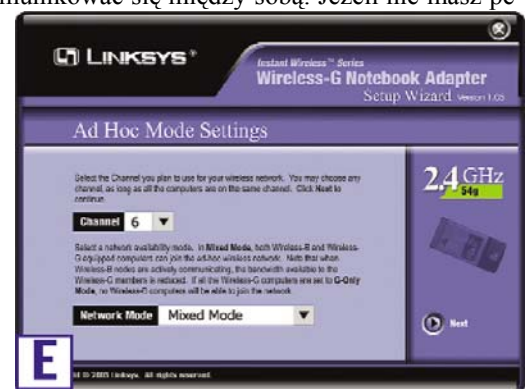

F. Program instalacyjny zapyta czy chcemy obejrzeć nasze ustawienia przed rozpoczęciem kopiowania plików. Kliknij Next jesli ustawienia są poprawne, lub Back aby zmienić jakiekolwiek ustawienia.

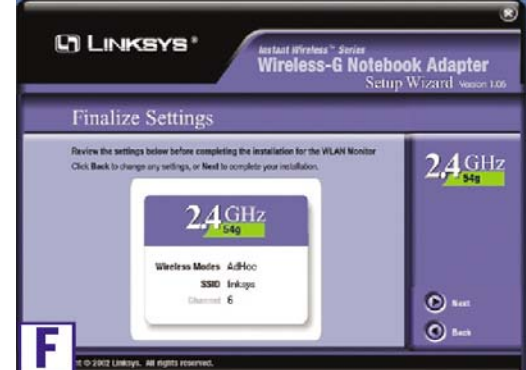

G. Po pomyślnym skopiowaniu plików do komputera zobaczymy ekran jak na rysunku G. Kliknij przycisk Exit.

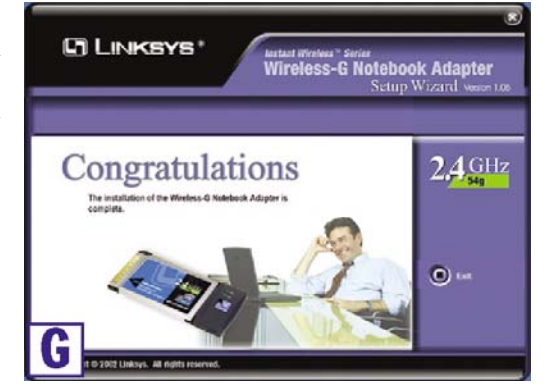

Przechodzimy do Kroku 2.

### Krok 2: Podłączanie karty sieciowej

- A. Wyłącz notebooka.
- B. Zlokalizuj dostępny slot PC-Card w notebooku.
- C. Włóż kartę sieciową, etykietą do góry tak aby idealnie pasowała do slotu.

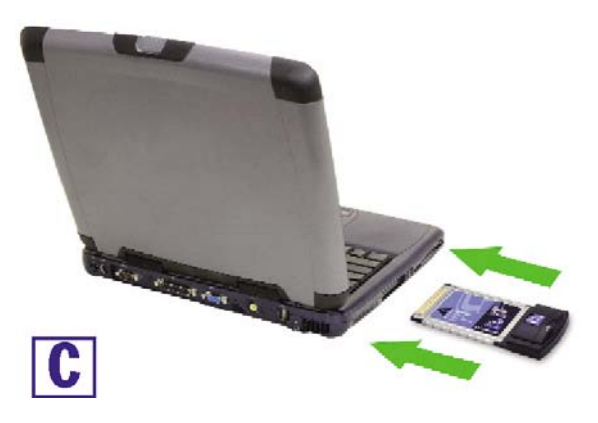

- D. Włącz notebooka.
- **E.** Windows zacznie kopiować pliki sterownika do Twojego komputera. Jeżeli poprosi Cię o płytę z systemem operacyjnym, włóż CD-Rom do napędu i wpisz poprawną lokalizację (np. **D:**\).

Użytkownicy Windows 98SE, Me i 2000: Gratulujemy! Instalacja karty sieciowej PCMCIA Wireless-G. Została zakończona.

Użytkownicy systemu Windows XP: Przechodzimy do Kroku 3

# Krok 3: Instalacja i konfiguracja urządzenia w Windows XP

Po podłączeniu karty sieciowej do komputera instalujemy sterownik.

A. Windows XP automatycznie wykryje kartę sieciową. Włóż płytę instalacyjną do napędu CD-Rom. Wybierz opcję Zainstaluj sterownik automatycznie (zalecane) (Install the software automatically (Recommended). Zatwierdź klikając przycisk Next.

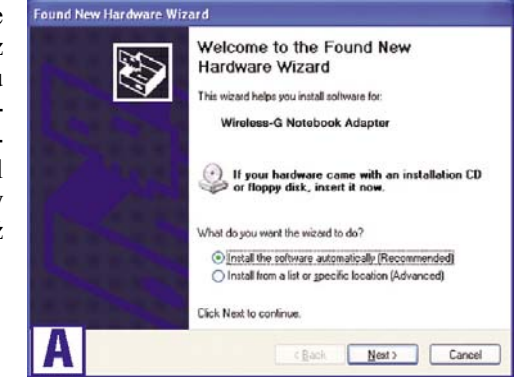

**B.** Po zakończeniu instalacji sterowników przez system Windows, kliknij **Finish**.

**Uwaga:** System Windows XP posiada wbudowane narzędzia konfiguracyjne. Użyj Windows XP Wireless Zero Configuration (zlokalizowany w trayu na dole ekranu)do skonfigurowania karty sieciowej.

C. Po zainstalowaniu karty, ikona Windows XP Wireless Zero Configuration pojawi się w trayu. Kliknij dwukrotnie na ikonę.

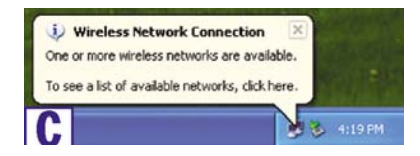

Uwaga: Punkty D i E odnosza się do Windows XP z zainstalowanym Sevice Pack 1. Jeśli nie jest on zainstalowany wybierz zadaną sieć i kliknij przycisk Połącz (Connect). Jeżeli sieć korzysta z szyfrowania WEP, wprowadź klucz w polu Network key i kliknij przycisk Połacz (Connect).

**D.** Wyświetlony ekran pokaże każda dostepna sieć bezprzewodowa. Wybierz sieć która chcesz.

> Jeżeli sieć korzysta z szyfrowania WEP przechodzimy do punktu E.

Jeżeli siec nie posiada odblokowanego szyfrowania WEP, pojawi się ekran jak na rysunku obok. Upewnij się że pole obok: Allow me to connect to the selected wireless network, even thoughit is not secure zostało zaznaczone.

Kliknij Połącz (Connect), przejdź do punktu F.

E. Jeżeli szyfrowanie WEP jest odblokowane, pojawi sie ekran jak na rvsunku obok. Wpisz klucz WEP Twojej sieci bezprzewodowej w pole Network Key i wpisz je ponownie w polu *Confirm network* key. Kliknij Połacz (Connect)

| Ważne: Windows XP Wireless      |  |  |  |  |
|---------------------------------|--|--|--|--|
| Zero Configuration nie rozpo-   |  |  |  |  |
| znaje fraz na podstawie których |  |  |  |  |
| są tworzone klucze WEP tzw.     |  |  |  |  |
| passphrase. Należy dokładnie    |  |  |  |  |
| przepisać klucz WEP używany     |  |  |  |  |
| przez punkt dostepowy.          |  |  |  |  |

| The foll<br>vireless | owing wireless netwo<br>network, select it fro                                           | ork(s) are available. To<br>om the list, and then cliu                                | access a<br>ck Connect.                       |
|----------------------|------------------------------------------------------------------------------------------|---------------------------------------------------------------------------------------|-----------------------------------------------|
| i lin                | ie wireless <u>n</u> etworks:<br>ksys                                                    |                                                                                       |                                               |
| !                    | This wireless netwo<br>key (WEP) is not us<br>encryption, data ser<br>unauthorized acces | nk is not secure. Becar<br>sed for authentication o<br>nt over this network mi<br>ss. | use a network<br>r for data<br>ght be subject |
|                      | Allow me to connect<br>even though it is no                                              | t to the selected wirele<br>t secure                                                  | ss network,                                   |
| f you a              | re having difficulty co                                                                  | nnecting to a network,                                                                | , click Advance                               |
|                      |                                                                                          | Connect                                                                               | Canad                                         |

| vailable wireless <u>n</u> etw                                                                                             | orks:                                                                                                    |
|----------------------------------------------------------------------------------------------------|----------------------------------------------------------------------------------------------------|
| 🛔 linksys                                                                                                    |                                                                                                    |
|                                                                                                    |                                                                                                    |
|                                                                                                    |                                                                                                    |
|                                                                                                    | the second second second second second second second second second second second second second second second s |
| This wireless network in<br>access this network, tu                                                                        | equires the use of a network key (WEP). To<br>be the key, then click Connect.                                  |
| This wireless network m<br>access this network, ty                                                                         | equires the use of a network key (WEP). To<br>pe the key, then click Connect.                                  |
| This wireless network, w<br>access this network, ty<br>Network <u>k</u> ey:                                                | equires the use of a network key (WEP). To<br>pe the key, then click Connect.                                  |
| This wireless network w<br>access this network, ty<br>Network <u>k</u> ey:<br>Cgnfirm network key:                         | equires the use of a network key (WEP). To<br>pe the key, then click Connect.                                  |
| This wireless network n<br>access this network, ty<br>Network <u>key</u> :<br>Confirm network key:                         | equires the use of a network key (WEP). To<br>pe the key, then click Connect.                                  |
| This wireless network n<br>access this network, ty<br>Network <u>k</u> ey:<br>Cgnfirm network key:<br><u>Enable IEEE</u> 8 | equires the use of a network key (WEP). To<br>pe the key, then click Connect.      Output                      |

F. Jeżeli połączenie jest aktywne pojawi się ekran, jak na rysunku obok.

| U Wireless Network Connection                       | ×  |          |
|-----------------------------------------------------|----|----------|
| Connected to: linksys<br>Signal Strength: Excellent |    |          |
|                                                     | 38 | 12:04 PM |

Aby znaleźć wiecej informacji dotyczacych WEP, należy odnieść sie do instrukcji obsługi punktu dostepowego, lub odwiedzić strone www.linksys.com. Wiecej informacji o sieciach bezprzewodowych w komputerach z system Windows XP użyj słowa kluczowego wireless w oknie Szukaj systemu Windows XP.

Użytkownicy Windows XP: Gratulujemy! Instalacja karty sieciowej PCMCIA Wireless-G. Została zakończona.